# 盤點報表(FRM0180)

**說明**:物品系統庫存數與實際盤點數量對比,查看相差數量。

### 欄位:

1. 物品編號:輸入物品編號(某一範圍),空白則表示所有物品。

2. 倉庫:輸入倉庫代碼(一個或某一範圍),空白則表示所有倉庫。

資料排序:

- 倉庫/物品編號——報表內容以倉庫依次排序顯示。
- 物品/倉庫編號——報表內容以物品排序顯示。

#### 功能按鈕:

- 打印預覽:預覽物品系統庫存數量與盤點數量的相差數量
   欄位條件輸入後 -> 點擊"預覽報表" -> 進入打印選項窗口 -> 點擊"開始(Start)"
   -> 進入報表預覽界面
- 2)打印輸出:直接打印物品系統庫存數與盤點數量的相差數量 欄位條件輸入後 -> 點擊打印輸出 -> 進入打印選項窗口 -> 點擊 "Start" (開始)[或 選擇所需打印格式(如 PDF、EXCEL 格式) -> 再點擊 "Start" -> 即按所選格式導出 報表]。

#### 操作:

如預覽或打印物品系統庫存數與盤點相差數:直接點擊預覽或打印,如下圖:

| 🔇 盘点报表 (FI   | RM0180)   用户 : ADMIN                             |  |
|--------------|--------------------------------------------------|--|
| 物品编号:<br>仓库: |                                                  |  |
| 资料排序:        | <ul> <li>◎ 仓库/物品编号</li> <li>○ 物品/仓库编号</li> </ul> |  |
|              | 打印预览 打印输出                                        |  |
|              |                                                  |  |
|              |                                                  |  |
|              |                                                  |  |
|              |                                                  |  |

## 注意事項:

"欄位"內容可以根據用戶所需輸入一個、多個或空白均可。